# **INTERVENIR SUR UN FORUM ERPS**

#### Suivez ces étapes afin d'intervenir sur une discussion de travail sur le site erps.archi 1. ALLER DANS ESPACE DE TRAVAIL

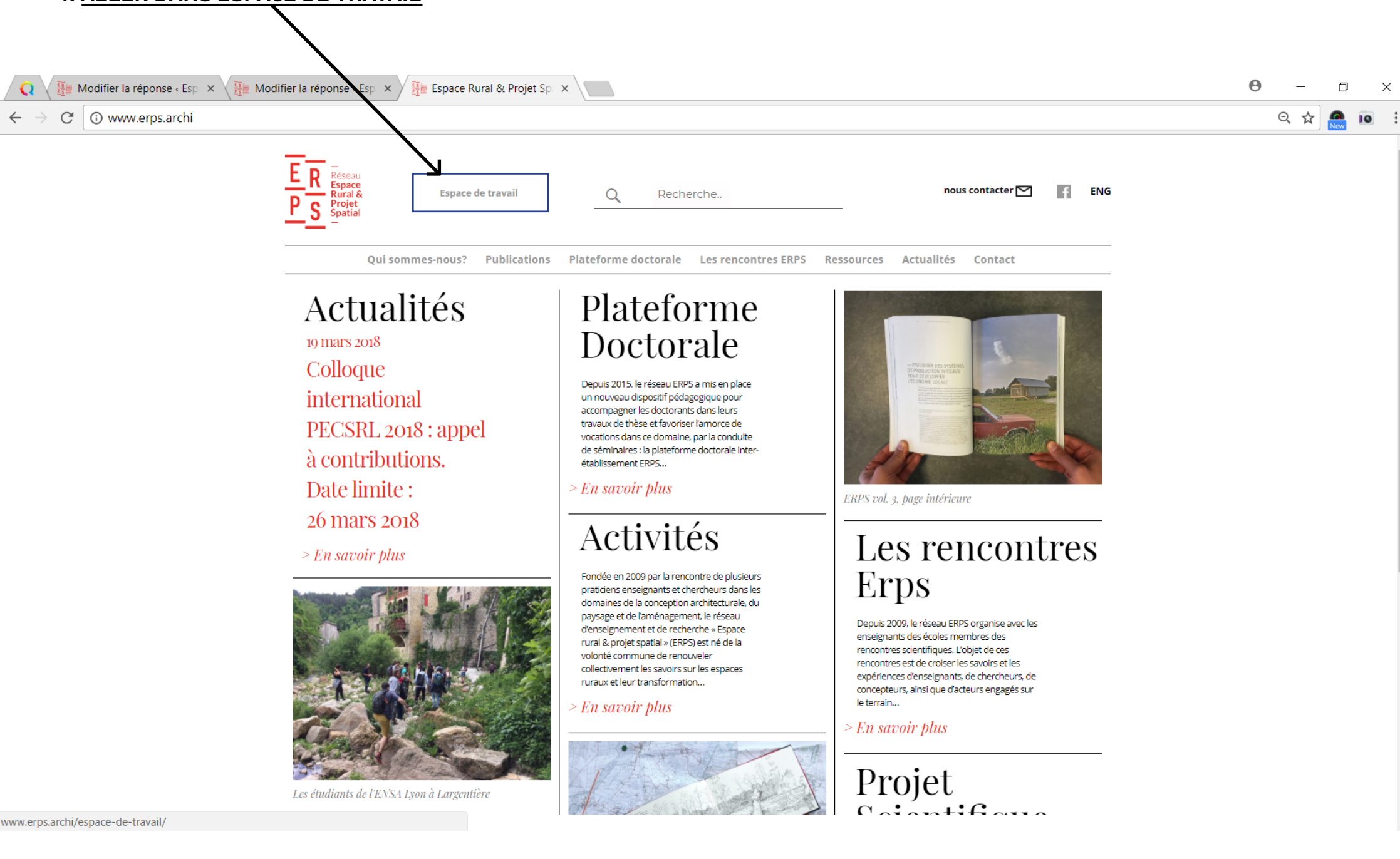

#### 2. <u>CONNECTEZ-VOUS</u> avec vos identifiant et mot de passe fournit par Erps

Il est obligatoire d'être connecté pour avoir accès à une discussion, l'accès à tout les forums est bloqué si vous n'êtes pas connecté. Certaines discussions sont restreintes et vous n'avez accès qu'aux discussions auxquels vous êtes invité.

| 🔾 🔢 Modifier la réponse « Esp 🗙 🔢 Modif                                     | ier la réponse « Esp 🛛 🗙 🖉 🕎 Espace de travail – Espac 🛛 🗙                                                                                                    | Θ | _    | ٥   | 2  | × |
|-----------------------------------------------------------------------------|----------------------------------------------------------------------------------------------------|---|------|-----|----|---|
| $\leftarrow$ $\rightarrow$ $\mathcal{C}$ ( ) Non sécurisé   www.erps.archi/ | /espace-de-travail/                                                                                                    |   | ର୍ 🕁 | New | 10 |   |
|                                                                             | E     R     Espace de travail     Q     Recherche       P     S     Projet     Spatial     Image: Spatial state state sta |   |      |     |    |   |
|                                                                             | Qui sommes-nous? Publications Plateforme doctorale Les rencontres ERPS Ressources Actualités Contact                                                                                                    |   |      |     |    |   |
|                                                                             | Espace de travail                                                                                                    |   |      |     |    |   |
|                                                                             | Cet espace de travail est dédié aux membres du comité de pilotage du réseau ERPS                                                                                                    |   |      |     |    |   |
|                                                                             | Connexion         Identifiant:         Mot de passe:         I         Se souvenir de moi         Connexion                                                                                                    |   |      |     |    |   |
|                                                                             | Les différents sujets de discussion<br>Sorties de livre<br>Assemblée générale<br>ERPS8 – Autorisations et contrats<br>ERPS8 – Mise en page<br>ERPS8 – Traductions<br>ERPS8 – Relecture                                                                                                    |   |      |     |    |   |

#### 3. Une fois connecté, vous pouvez <u>ACCÉDER À UN SUJET</u> en cliquant dessus.

Si rien ne se passe en cliquant sur un sujet de conversation, c'est que vous n'êtes pas invité à participer à cette discussion.

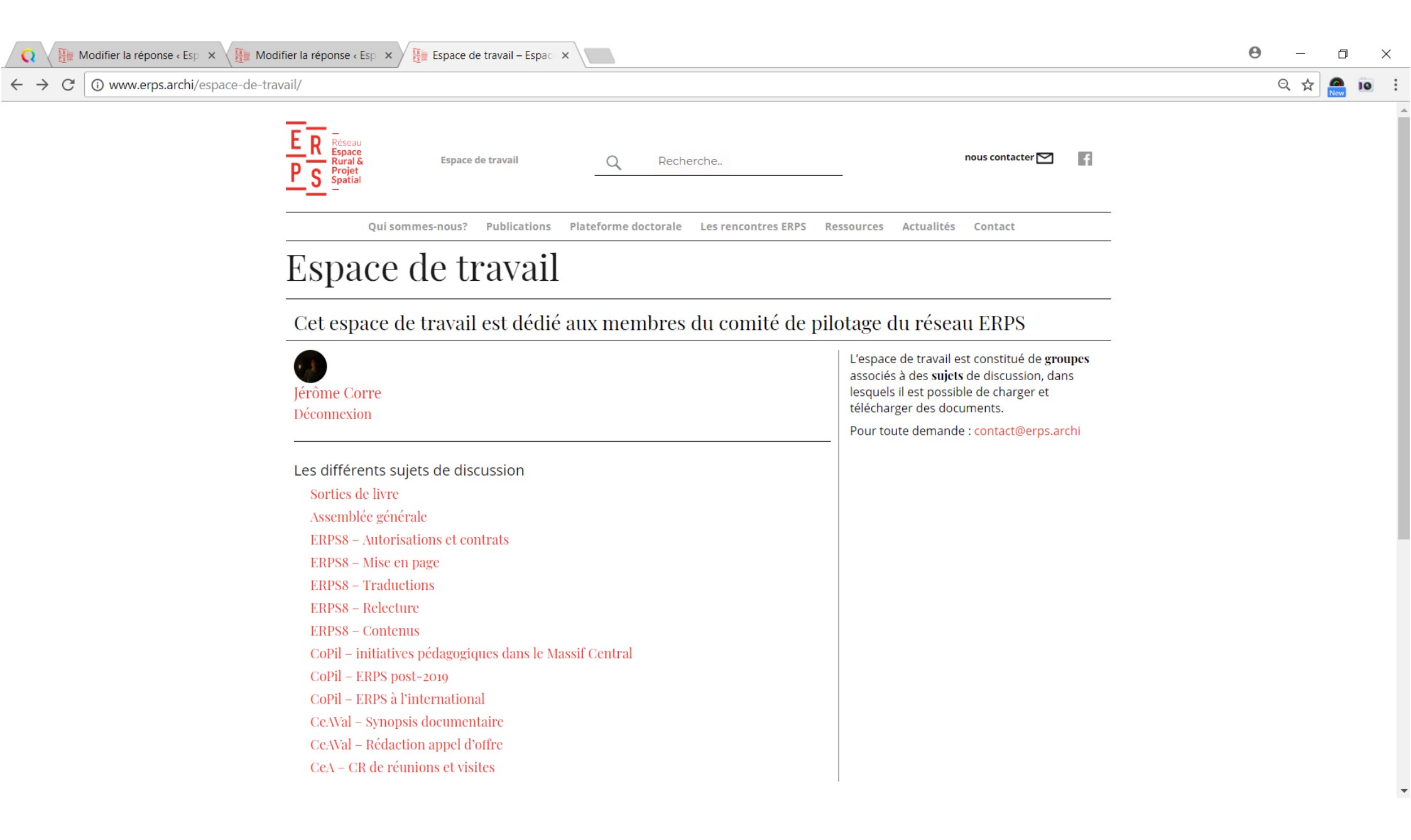

4. Une fois sur la page de discussion, vous pouvez (de haut en bas, partie centrale):

- a. Voir le <u>résumé de la conversation</u> au survole de votre sourie sur «Résumé de ce chantier»
- b. Voir l'introduction de cette discussion et avoir un lien d'accès pour télécharger/charger des fichiers

contributeurs du chantier

Vos chantiers

- c. Voir vos <u>réponses</u> et celles des autres participants
- d. Ecrire une réponse dans la conversation

# Sorties de livre

|                                                                                                    | roo chancioro     |
|----------------------------------------------------------------------------------------------------|-------------------|
| Résumé de ce chantier                                                                                                    | Votre compte      |
| Cet espace de discussion permet de planifier et d'organiser les sorties de livre concernant les volumes de la collection<br>ERPS. <b>(</b> | Documents annexes |
| 26 mars 2018 à 15 h 38 min                                                                                                    |                   |
| Introduction de cette conversation.<br>Lien pour ajouter des documents de travail à cette discussion <b>b</b>                              |                   |
| <b>c (encore une réponse sur cet exemple)</b><br>épondre à : Sorties de livre                                                              |                   |
| tre statut sur ce forum vous permet de poster du contenu HTML sans restriction                                                             |                   |
| B I 66 № ⊟ ⊟ Ξ Ξ ⋽ / ℓ ℓ 🛋                                                                                                    |                   |
| d. Écrivez votre réponse et<br>cliquez sur envoyer                                                                                         |                   |
| Envoyer                                                                                                    |                   |

À droite vous avez accès à des <u>INFORMATIONS SUPPLÉMENTAIRES</u> (de haut en bas, partie de droite):

En passant votre sourie sur le titre de la rubrique, les informations s'affichent.

Exemple, en pointant «Contributeurs du chantier», les contributeurs s'affichent.

a. Vous visualisez les personne pouvant participer à la conversation

b. Vous visualisez les discussions auxquels vous êtes invitez

c. informations sur votre compte/déconnexion d. les documents annexes (déjà présent dans l'introduction du chantier)

| Qui sommes nous? Publications Plateforme doctorale Les rencontres ERPS Ressource | es Actualités Contact                                                                                                    |
|----------------------------------------------------------------------------------|----------------------------------------------------------------------------------------------------|
| ERPS8 – Mise en page                                                             | contributeurs du chantier                                                                                                    |
| Résumé de ce chantier                                                            | Jérôme Corre <b>a</b><br>Xavier Guillot<br>Luna d'Emilio<br>test test<br>tony SR                                                                         |
| Votre statut sur ce forum vous permet de poster du contenu HTML sans restriction | Vos chantiers                                                                                                    |
|                                                                                  | Sorties de livre <b>b</b><br>Assemblée générale<br>ERPS8 – Autorisations et contrats<br>ERPS8 – Mise en page<br>ERPS8 – Traductions<br>ERPS8 – Relecture |
|                                                                                  | Votre compte                                                                                                    |
|                                                                                  | Jérôme Corre<br>Déconnexion                                                                                                    |
| Envoyer                                                                          | Documents annexes accéder aux documents                                                                                                    |
| Modifier                                                                         |                                                                                                    |

5. Pour <u>ACCÉDER/PARTAGER DES FICHIERS</u> communs à cette discussion, vous pouvez cliquez dans la rubrique «documents annexes» (choix b) ou dans le lien en introduction du chantier (choix b).

- a. Vous visualisez les personne pouvant participer à la conversation
- *b. Vous visualisez les discussions auxquels vous êtes invitez*

c. informations sur votre compte/ déconnexion d. les documents annexes (déjà présent dans l'introduction du chantier)

| orues de livre                                                                 | contributeurs du chantier |
|--------------------------------------------------------------------------------|---------------------------|
|                                                                                | Vos chantiers             |
| Résumé de ce chantier                                                          | Votre compte              |
| 26 mars 2018 à 15 h 38 min                                                     | Documents annexes         |
| ntroduction de cette conversation.                                             | accéder aux documents     |
| ien pour ajouter des documents de travail à cette discussion                   |                           |
|                                                                                |                           |
| pondre à : Sorties de livre                                                    |                           |
| tre statut sur ce forum vous permet de poster du contenu HTML sans restriction |                           |
| 3 I 66 ADC 🗄 🗄 🗄 🗄 👘 🥔 🖉 🔛                                                     |                           |
|                                                                                |                           |
|                                                                                |                           |
|                                                                                |                           |
|                                                                                |                           |
|                                                                                |                           |
|                                                                                |                           |
|                                                                                |                           |
|                                                                                |                           |
| _                                                                              |                           |
| Envoyer                                                                        |                           |

Avec le soutien de 🛛 🛹

*Vous arrivez sur cette page, vous pouvez :* 

- a. <u>Charger</u> un fichier en appuyant sur ce boutton
- b. <u>Supprimer</u> des fichier

#### d. <u>Renommer</u> un fichier c. <u>Télécharger</u> un ficher en cliquant sur son nom e. <u>Partager</u> un fichier

| E R<br>P S<br>P S<br>Reference<br>Rural &<br>Projet<br>Spatial | Espace de travail              | Q Recherche                                                             | nous contacter 🗹 🛛 🧍                                                               |
|----------------------------------------------------------------|--------------------------------|-------------------------------------------------------------------------|------------------------------------------------------------------------------------|
| Qui son                                                        | nmes-nous? Publications        | Plateforme doctorale Les rencontres ERPS Resso                          | urces Actualités Contact                                                           |
| Jérôme                                                         | Corre                          |                                                                         | contributeurs du chantier<br>Vos chantiers                                         |
|                                                                | Dernière n                     | aodif. ▼<br>Search                                                      | Votre compte                                                                       |
| fichi                                                          | er 2 <b>C</b>                  | ۲                                                                       | Jérôme Corre<br>Déconnexion                                                        |
| nom                                                            | du fichier                     | ©<br>d⁄⁄ <                                                              | e                                                                                  |
| Avec le soutien de                                             |                                | ENSASE archi.tr MASSIF<br>CENTRAL                                       | Auvergne-Rhône-Alpes                                                               |
| Espace Rural & Projet Spati                                    | ial Ecole Nationale Supérieure | d'Architecture de Saint-Etienne <b>1 rue Buisson 42000 Saint-Etienn</b> | ne Mentions légales<br>Graphisme Tony Simoes Relvas<br>Developpement Déjàdesigners |

#### Pour <u>CHARGER UN FICHIER</u> :

## a. Appuyez sur ce bouton

b. Cliquez et sélectionner le fichier

Qui sommes-nous? Publications Plateforme doctorale Les rencontres ERPS Ressources Actualités Contact

# Jérôme Corre

|                           | Dernière modif. 🔻                          |              |
|---------------------------|--------------------------------------------|--------------|
| a                         | Search                                     | ı            |
|                           |                                            |              |
|                           | Déposez votre fichier ici                  |              |
| b                         | ou                                         |              |
| ÉLECTIONNEZ UN FI         | CHIER                                      |              |
|                           |                                            |              |
|                           |                                            |              |
|                           |                                            |              |
|                           |                                            |              |
| Files added to this folde | er will have the following privacy: Public |              |
| Files added to this folde | er will have the following privacy: Public |              |
| Files added to this folde | er will have the following privacy: Public | ٩            |
| Files added to this folde | er will have the following privacy: Public | •<br>•<br>•  |
| Files added to this folde | er will have the following privacy: Public | •<br>•<br>•  |
| Files added to this folde | er will have the following privacy: Public | ©            |
| Files added to this folde | er will have the following privacy: Public | (9<br>2)   ~ |
| Files added to this folde | er will have the following privacy: Public |              |

contributeurs du chantier

Vos chantiers

Votre compte

Documents annexes

embres-3/jerome-corre/partage-de-documents

#### Le fichier apparait dans la liste dessous c. Cliquez ici pour <u>MODIFIER UN NOM DE FICHIER</u> d. Cliquez ici pour accéder au lien pour télécharger un fichier

| Qui sommes-nous? Publications Plateforme doctorale Les rencontres ERPS Ressources                                                                                                    | Actualités Contact                |
|----------------------------------------------------------------------------------------------------|-----------------------------------|
| érôme Corre                                                                                                    | contributeurs du chantier         |
|                                                                                                    | Vos chantiers                     |
| Dernière modif. 🔻                                                                                                    | Votre compte                      |
| Search                                                                                                    | Documents annexes                 |
| Files added to this folder will have the following privacy: Public                                                                                                    |                                   |
| f4 ®                                                                                                    |                                   |
|                                                                                                    |                                   |
|                                                                                                    |                                   |
| In The second second se |                                   |
| nom du fichier 🔍                                                                                                    |                                   |
|                                                                                                    |                                   |
| c le soutien de UNIVERSITÉ COET                                                                                                    | La Région<br>Auvergne-Rhône-Alpes |

### Après avoir cliquer <u>RENOMMEZ LE FICHIER</u>. Ne changez pas son «parent folder».

| Qui sommes-nous? Publications Plateforme doctorale Les rencontres ERPS Ressources                                                                                                    | Actualités Contact                |
|----------------------------------------------------------------------------------------------------|-----------------------------------|
| férôme Corre                                                                                                    | contributeurs du chantier         |
|                                                                                                    | Vos chantiers                     |
| Editing: f4                                                                                                    | Votre compte                      |
|                                                                                                    | Documents annexes                 |
| Nom Changer son nom et éditez Description                                                                                                    |                                   |
| Parent folder  Sorties de livres ×                                                                                                    |                                   |
| Privacy of this item rely on its parent folder.                                                                                                    |                                   |
| ANNULER<br>ÉDITER                                                                                                    |                                   |
| vec le soutien de<br>Vec le soutien de<br>Vec le | La Région<br>Auvergne-Rhône-Alpes |

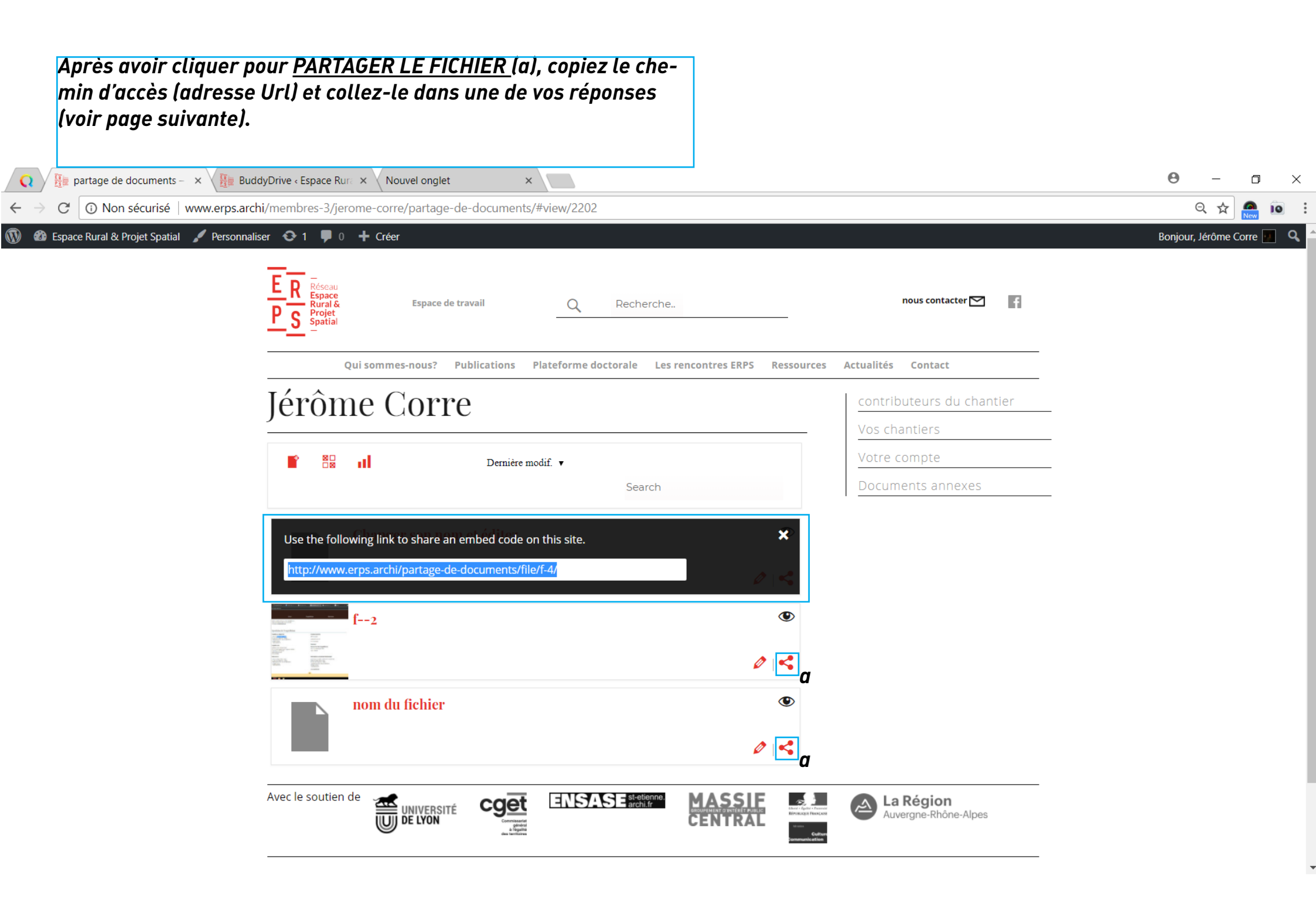

### INSÉRER UN LIEN dans un commentaire

- a. Ecrire l'intitulé de ce que vous partagez pui sélectionner le texte
- b. Cliquez sur le bouton lien
- c. Insérez votre adresse Url et validez.

| GUITE                       |                                                                                                    |
|-----------------------------|----------------------------------------------------------------------------------------------------|
| 26 mai                      | rs 2018 à 16 h 55 min                                                                                                    |
| .1                          | une autre réponse                                                                                                    |
| Jérôm                       | e                                                                                                    |
| Corre                       |                                                                                                    |
| Je met                      | t en page ma réponse                                                                                                    |
| <u>j'écrit l</u>            | l'intitulé de mon lien puis j'appuie su lien et je colle mon lien Url<br>Collez ou saisissez l'URL à rechercher<br>Appliquer |
| $\mathbf{p} \gg \mathbf{a}$ |                                                                                                    |
| Envo                        | oyer and a second second second second second second second second second second second second second second se              |
| difier                      | ŭ                                                                                                    |

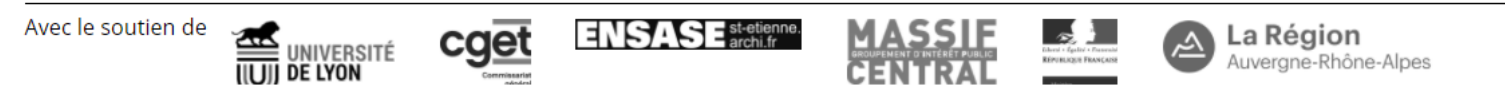

Pour <u>INSÉRER UNE IMAGE </u>dans une réponse.

*Vous devez avoir téléchargé votre image dans les documents de la discussion et avoir copié le lien de partage au préalable (voir pages précédentes).* 

a. Cliquez sur l'icône

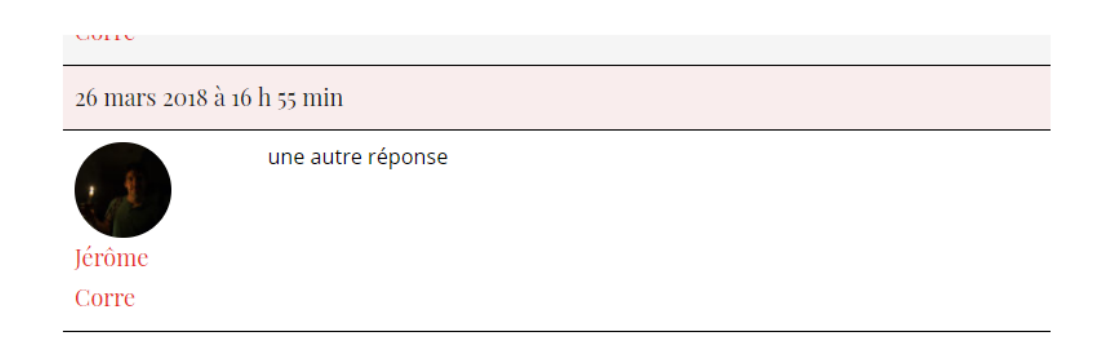

| B I GG ABC                                                                                                  |                                                                                                    | , e e 🖃 🖬 a                             |                           |                  |
|----------------------------------------------------------------------------------------------------|----------------------------------------------------------------------------------------------------|-----------------------------------------|---------------------------|------------------|
| Je met <i>en pag</i> e                                                                                      | e ma réponse                                                                                                    | Insérer/modifier ur<br>(Shift+Alt+N     | ne image<br><del>1)</del> |                  |
| <u>'écrit l'intitulé</u>                                                                                    | <u>de mon lien puis j'app</u>                                                                                         | uie su lien et je o                     | colle mon lien            | <u>Url</u>       |
| <ul> <li>Maria</li> <li>Distributed HTD: × 1<sup>4</sup>8,990</li> <li>C 88 at United Faced Care</li> </ul> | ), le dessin :: X   🏟 depannine elec: X   😰 • DIPS site - d:: X   i<br>elec, inc. (UIS)   www.ups.com/bip             | Manuel d'utility 🗙 🖪 Dapésition (UP 🗙 ) | Doedton   UP: X   🔤 INETA | × Soneton 0 ×  + |
|                                                                                                    | é 🕶 Sutvi                                                                                                    | Expedition                              | Services                  | Archercher Q     |
|                                                                                                    | Merci d'utiliser UPS pour vos expéditions l<br>Une confirmation électronique a été<br>envoyée à <b>insta®insta.es</b> |                                         |                           |                  |
|                                                                                                    |                                                                                                    |                                         |                           |                  |
|                                                                                                    | Synthèse de l'expédition                                                                                              |                                         |                           |                  |
|                                                                                                    | Synthèse de l'expédition<br>Expédier au départ de                                                                     | Livraison evant le                      |                           |                  |
| ) » del                                                                                                    | Synthèse de l'expédition<br>Expédier au départ de                                                                     | Livisison event le                      |                           |                  |

Tout affi

a. Insérez le lien de votre image b. Insérez une taille si celle-ci est trop grande (taille max conseillée 1000 x 600) c. Validez

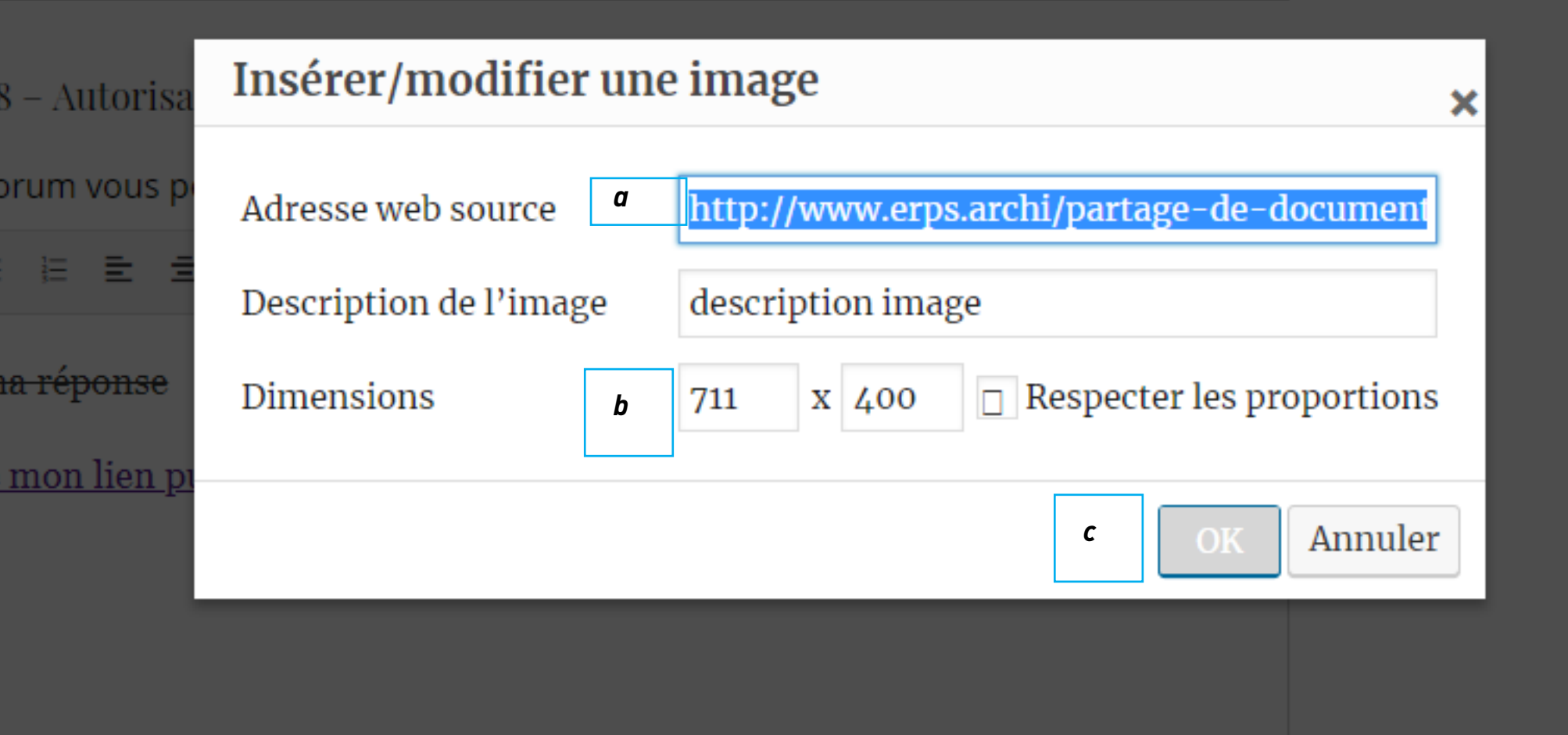